# **Guidance for connecting to Google Home Mini**

#### **1** Complete product networking configuration in the SIMCAM APP.

Please complete device's network configuration and upload face information by following the

SimCam APP instruction guide

#### 2、 Configure Google Home device

If you have already configured Google Home ,you can skip this step.

• power on the Google Home Mini,open the Google Home APP and choose 'Get stared'

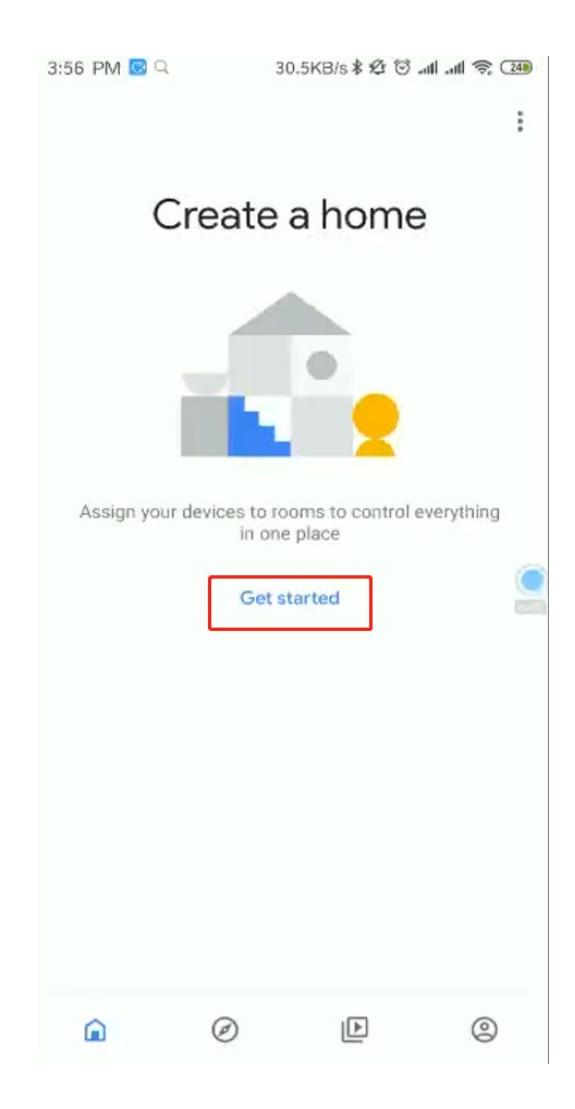

Choose 'Set up new devices in you home' under the 'New devices'

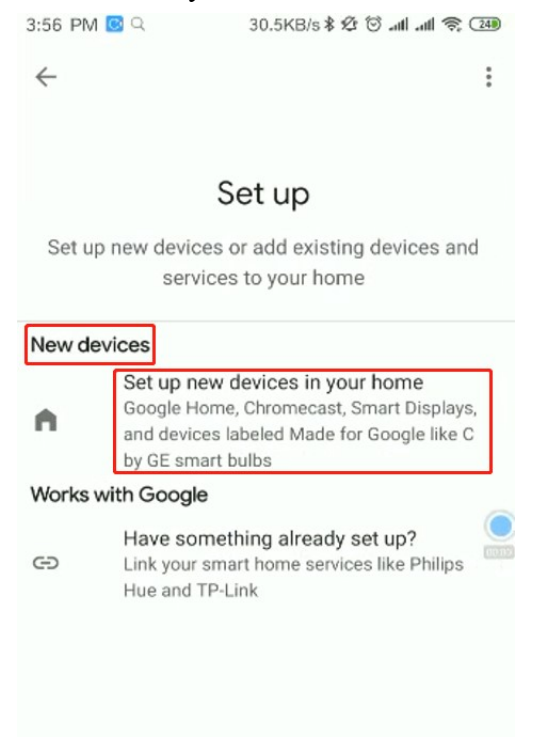

• Input your nickname and choose 'Next'

| 3:56 | PM 🖸 Q        | 9.5KB/s 🕸 😇 📶 📶 🥱                       |             | 240 |  |
|------|---------------|-----------------------------------------|-------------|-----|--|
|      |               |                                         |             | :   |  |
|      | Nam           | ne your hoi                             | me          |     |  |
|      | Choose a nicl | kname for this ho<br>identify it later. | ome to help |     |  |
|      | Home nic      | kname                                   |             |     |  |
|      |               |                                         |             |     |  |
|      |               |                                         |             |     |  |
|      |               |                                         |             |     |  |
|      |               |                                         |             |     |  |
|      |               |                                         | Next        |     |  |

• When the Location access appears, just allow home to get GPS function and click 'allow'

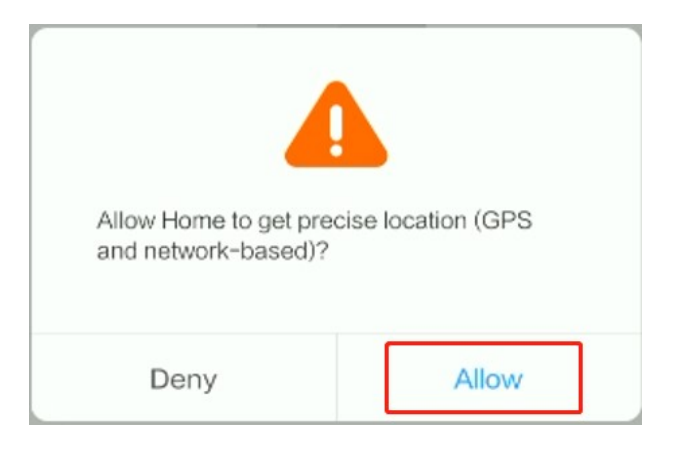

• Wait a few minutes, the app will search for your Google Home Mini.

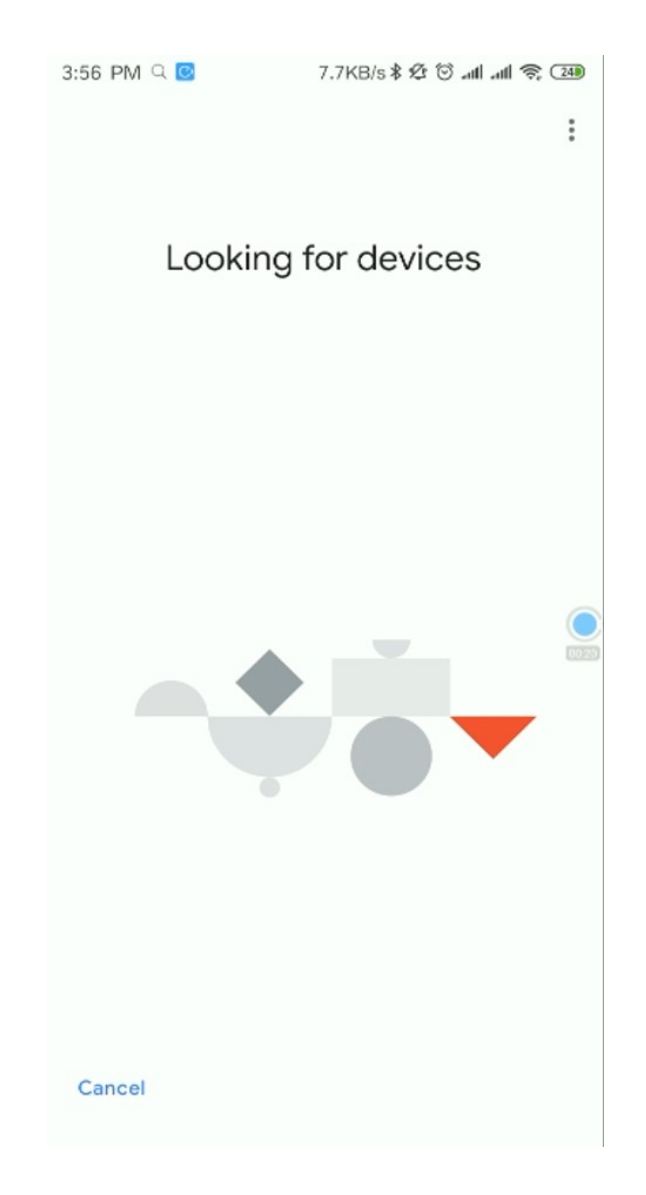

Click 'Yes' to connect with Google Home Mini

| 3:56 PM 🔍 🔯      | 0.3KB/s 🕸 🕄 📶 📶 📚     | 240  |
|------------------|-----------------------|------|
|                  |                       | :    |
|                  |                       |      |
| Google Ho        | me Mini found         |      |
| Would you like t | o set up this device? |      |
|                  |                       |      |
|                  |                       |      |
|                  |                       |      |
|                  |                       |      |
|                  |                       |      |
|                  |                       | 0028 |
| _                | <b>•</b>              |      |
|                  |                       |      |
|                  | <b>—</b>              |      |
|                  |                       |      |
|                  |                       |      |
|                  |                       |      |
| Skip             | Yes                   |      |
|                  |                       |      |

• After a while, it will remind you of whether you hear the sound of Google Home Mini. If you hear it, please click 'Yes' .If not, please reset Google Home Mini and repeat step 1-5.

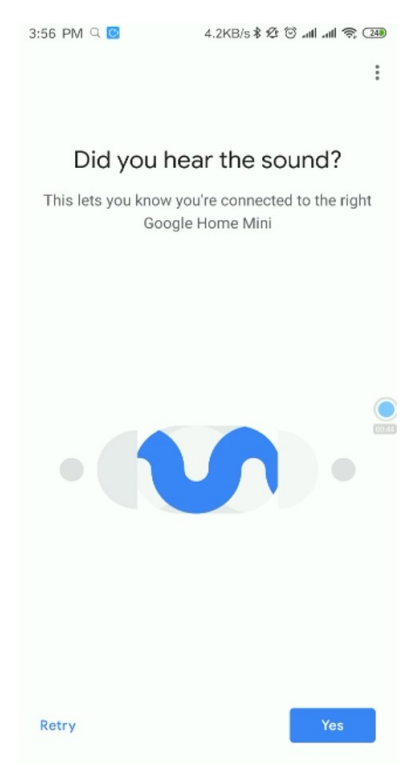

• Choose 'Yes' or 'No' for your own will, we choose 'Yes' at there.

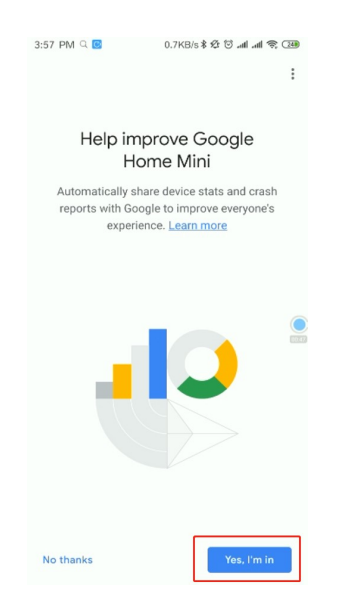

• Then, connect WIFI with the Google Home Mini and Click 'Next'

| :57 PM     | N Q 📴 0.71                                | <b \$="" (<="" 12="" s="" th="" ज्यां="" 🕾="" 😳=""><th>240</th></b> | 240 |
|------------|-------------------------------------------|---------------------------------------------------------------------|-----|
|            |                                           |                                                                     | :   |
|            |                                           |                                                                     |     |
|            | Connect t                                 | o Wi-Fi                                                             |     |
| Cho        | ose the Wi-Fi network<br>with your Google | you would like to use<br>Home Mini                                  | •   |
|            | wuhanxingxun                              |                                                                     |     |
|            | ChinaNet-tkdV                             |                                                                     |     |
| •          | whxx                                      |                                                                     |     |
| <b>V</b> 4 | wuhanxingxun_5G1                          |                                                                     |     |
|            | whxx_5G                                   |                                                                     |     |
| <b>V</b> 4 | wuhanxingxun_5G2                          |                                                                     |     |
| •          | TP-LINK 901                               |                                                                     |     |
| <b>W</b> A | ChinaNet-sr9C                             |                                                                     |     |
|            |                                           | Next                                                                |     |

• If your phone has connected with the WIFI before, just choose 'use savedpassword'. If the WIFI has not been connected before, just input your password.

| 3:57 PM 🔍 💽                            | 0.2KB/s \$ 🕸 🗑 📶 📶 🛜 💷                                                 |  |  |
|----------------------------------------|------------------------------------------------------------------------|--|--|
|                                        | :                                                                      |  |  |
|                                        |                                                                        |  |  |
| Use saved password?                    |                                                                        |  |  |
| The Google Home<br>your Wi-Fi passwore | e app can automatically get<br>d for whxx from this phone or<br>tablet |  |  |
| Remember the network for s             | ne password for this Wi-Fi<br>etting up future devices.                |  |  |
|                                        |                                                                        |  |  |
|                                        |                                                                        |  |  |
|                                        |                                                                        |  |  |
|                                        |                                                                        |  |  |
| Enter manually                         | ок                                                                     |  |  |

• After a while, the Google Home Mini will connect with the app successfully.

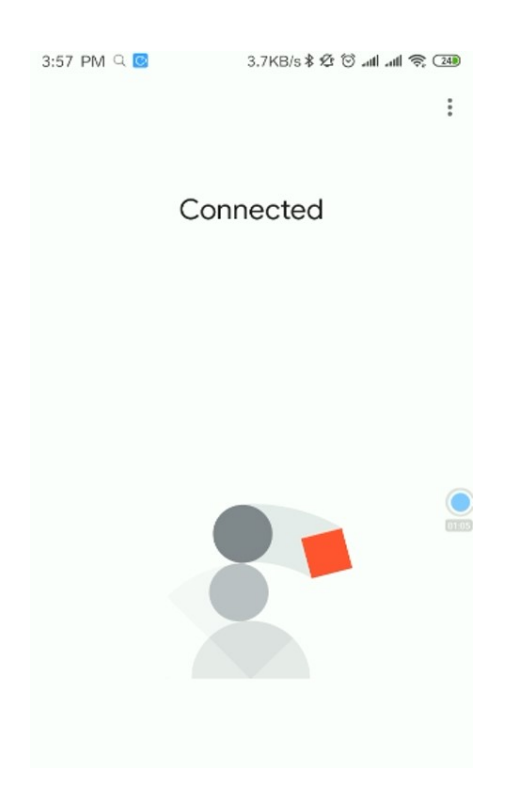

• In the Home interface, the Google Home Mini we added will show up.

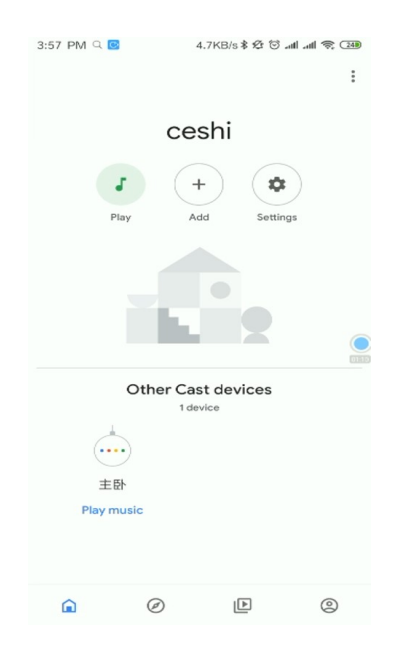

### $3\sqrt{3}$ Bind with the SimCam account

• Enter into https://assistant.google.com/ and search for 'AI camera'

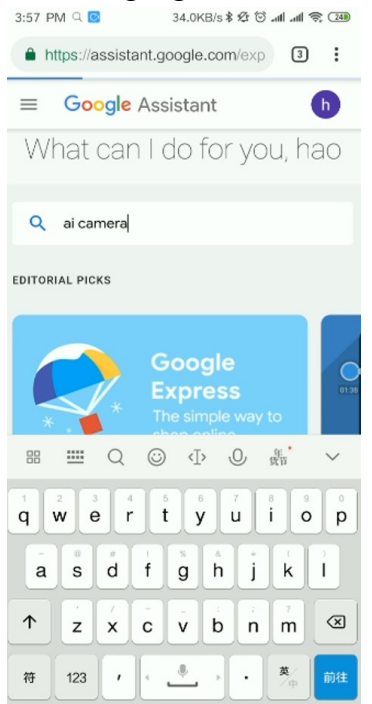

·Select 'Talk to technology camera' in the page

| 3:58 PM      | Q 🙆 41.7KB/s 🕏 🕸 🗇 📶 📶                                             | 🤶 (24)     |  |  |  |
|--------------|--------------------------------------------------------------------|------------|--|--|--|
| A http       | s://assistant.google.com/exp                                       | ) :        |  |  |  |
| ≡ (          | Google Assistant                                                   | h          |  |  |  |
|              |                                                                    |            |  |  |  |
| CHECK CR     | CHECK CREDIT SCORE                                                 |            |  |  |  |
|              | Credit Builder<br>Ask Credit Builder about best finar<br>practices | 4.7<br>nce |  |  |  |
| CONTROL      | APPLIANCES AND FIXTURES                                            | X          |  |  |  |
|              | Deft<br>Switch on the lights                                       | 4.8        |  |  |  |
| CONTROL      | LIGHTING                                                           | X          |  |  |  |
|              | Deft<br>Is the light on in Alice's bedroom?                        | 4.8        |  |  |  |
| MORE RESULTS |                                                                    |            |  |  |  |
|              | technology camera<br>Talk to technology camera                     | 5.0        |  |  |  |

• Jump into the Simcam URL and input the account and password registered in Simcam. Then login in and bind it with the Simcam camera.

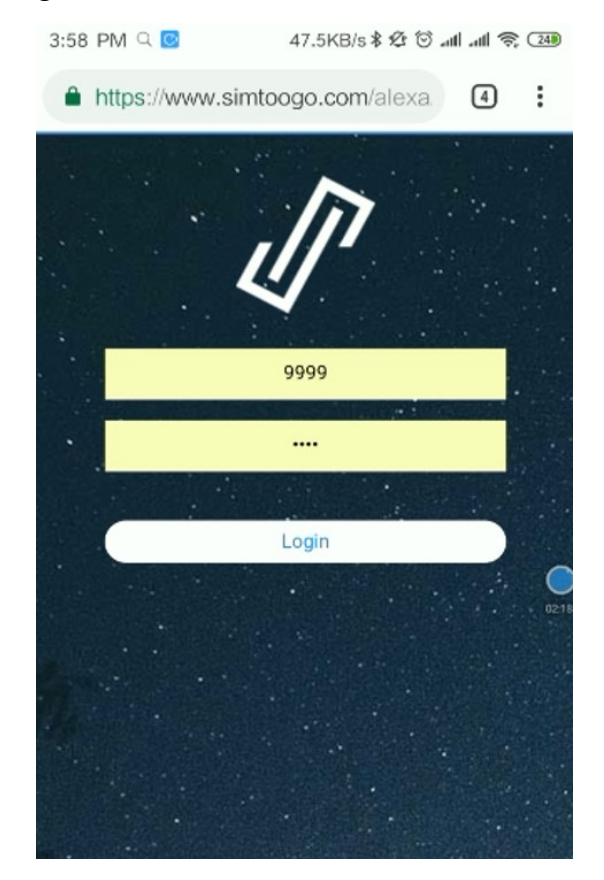

## 4、 Control your SimCam camera with Google Home.

Now turn to the Google Home Mini, we could open SIMCAM camera by the voice 'Hello Google, Talk to technology Camera' and ask for information about our family members.Such like'How many visitor today' .....